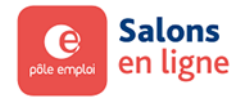

# Salons en ligne Plateforme e-recrutement de Pôle emploi

## Accès RECRUTEUR

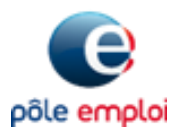

**DSI – Direction Entreprise & Recrutement - Support Produit** 

Guide Recruteur - Avril 2021

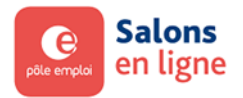

Pôle emploi met à disposition des candidats et des recruteurs la plateforme de e-recrutement **Salons en ligne** <u>https://salonenligne.pole-emploi.fr/candidat/accueil</u>

La mise en œuvre de la solution a pour but de répondre aux objectifs suivants :

- Favoriser la mise en relation entre candidats et recruteurs,
- Faciliter l'accès pour les candidats aux offres et aux informations sur les entreprises,
- Permettre à toutes les entreprises (de la TPE à la multinationale) de participer aux événementiels recrutements,
- Lever les freins de la mobilité et les contraintes de temps,
- Bénéficier d'un service souple, ergonomique, simple et accessible 24h/24 et 7j/7, sur ordinateur, tablette et mobile.

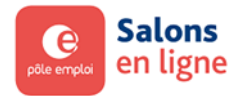

**Pour chaque Salon en ligne de recrutement, Pôle emploi** procède à la création des stands entreprises : logo, description de l'entreprise, rattachement des offres d'emploi, création des comptes recruteurs ou rattachement du compte recruteur si déjà connu.

#### En tant que recruteur rattaché à un stand, via mon compte salons en ligne, je peux :

- Mettre à jour le contenu du stand « Entreprise »
- Mettre à jour les informations de mon profil
- ✓ Gérer le traitement des candidatures sur les offres sans présélection, consulter les candidatures sur les offres avec présélection
- ✓ Créer mes plages d'entretien
- ✓ Réaliser les entretiens et en saisir le résultat
- ✓ Visualiser les candidatures spontanées
- Superviser l'activité du salon via des statistiques

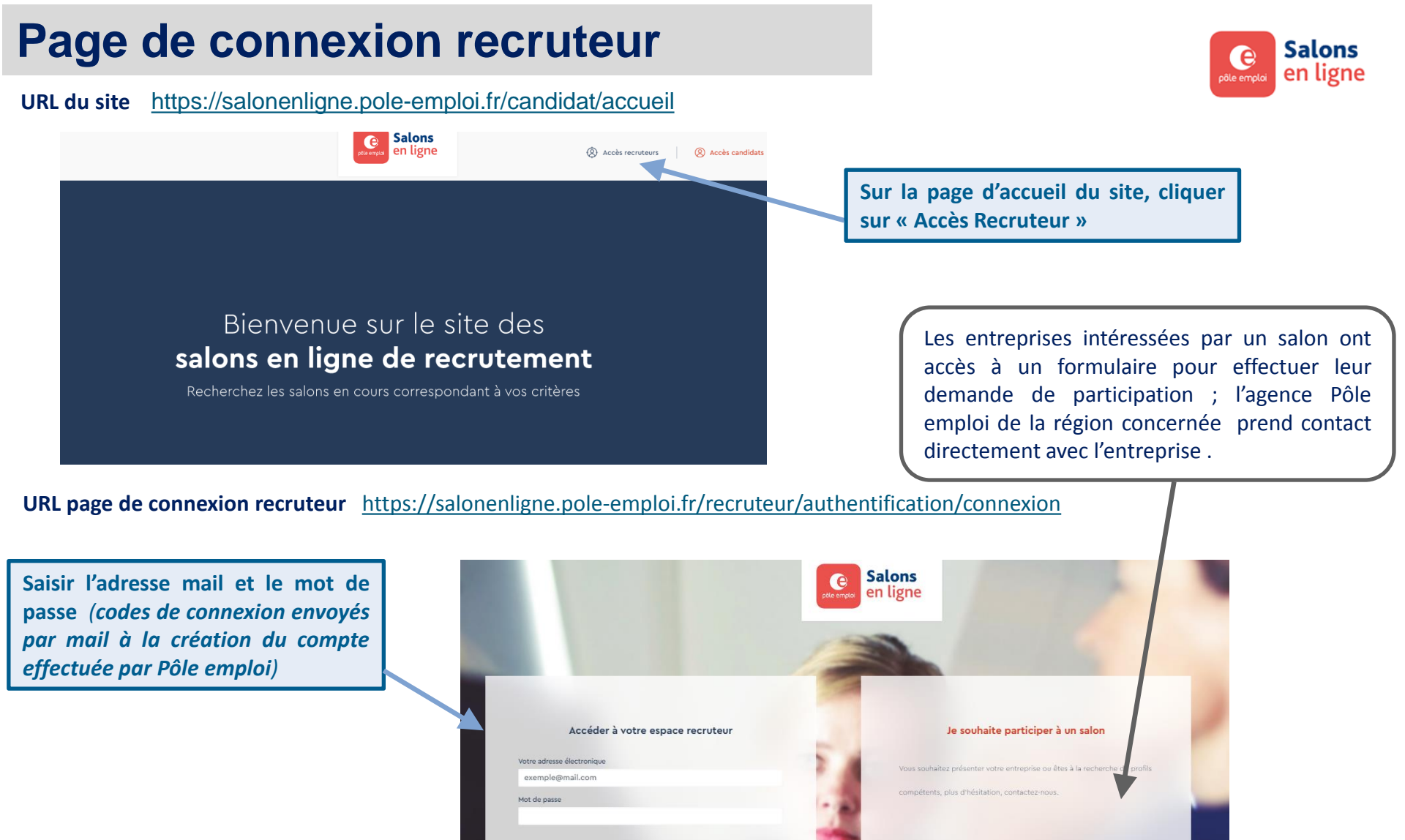

IF ME CONNECT

CONTACTEZ-NOU

#### Page accueil compte recruteur

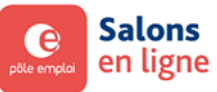

| Bonjour<br>Madame Sophie De Marseille                                                                                        | Salons<br>en ligne                                                                                                    |                                                                                                    |
|----------------------------------------------------------------------------------------------------|----------------------------------------------------------------------------------------------------|----------------------------------------------------------------------------------------------------|
| Salons<br>Tous mes salons<br>Mes salons en cours                                                                             | 2 Salons en cours<br>2 Salons en cours<br>2 Salons en cours<br>2 Salons en cours<br>2 Salons en cours<br>2 Salons en cours                                                | u (ou des) salon (s) en cours dès que le<br>été rattaché par Pôle emploi au (x) stand (s)<br>. Un mail est envoyé au recruteur l'informant<br>on du (des) stand (s) |
| Mos salons à venir<br>Visiter les autres<br>salons                                                                           | LE RDV VAROIS DE LA VIGNE ET DU VIN<br><sup>Q</sup> var<br>du 15/03/2021 au 28/05/2021                                                                                    |                                                                                                    |
| Candidatures       Mes candidatures à traiter       Mes Candidatures       1       Spontanées       Mes créneaux disponibles | 8 OFFRE(S) PROPOSÉE(S)     MES STANDS       Ø Candidatures jusqu'au 24/05/2021     VISITER LE SALON       O CRÉNEAUX DISPONIBLES     0       O CRÉNEAUX DISPONIBLES     0 | NSEIGNER                                                                                                    |
| Entretiens<br>Mes entretiens 5<br>planifiés 5                                                                                | SALON DU MONDE<br>SNANTES<br>du 22/04/2021 au 02/07/2021                                                                                                    |                                                                                                    |
| Mes Candidatures<br>Spontanées<br>Mes créneaux                                                                               | 12 OFFRE(S) PROPOSÉE(S)     MES STANDS                                                                                                    | oc d'un comptour pour mioux                                                                                                    |
| disponibles<br>Entretiens<br>Mes entretiens<br>planifiés                                                                     | <ul> <li>Mes salons en cours, à venir, terminés</li> <li>Visiter les autres salons</li> <li>Mes candidatures à traiter ou à consul</li> </ul>                             | ter                                                                                                    |
| Statistiques<br>Mes statistiques                                                                                             | <ul> <li>Mes candidatures spontanées</li> <li>Mes créneaux d'entretiens</li> <li>Mes entretiens planifiés</li> <li>Mes statistiques</li> </ul>                            |                                                                                                    |
| Mon profil<br>U Déconnexion                                                                                                  | <ul> <li>Mon profil : modifier les coordonnées</li> <li>Déconnexion</li> </ul>                                                                                            | et le mot de passe                                                                                                    |

#### Mes stands – Visiter le salon

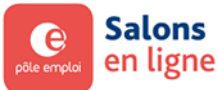

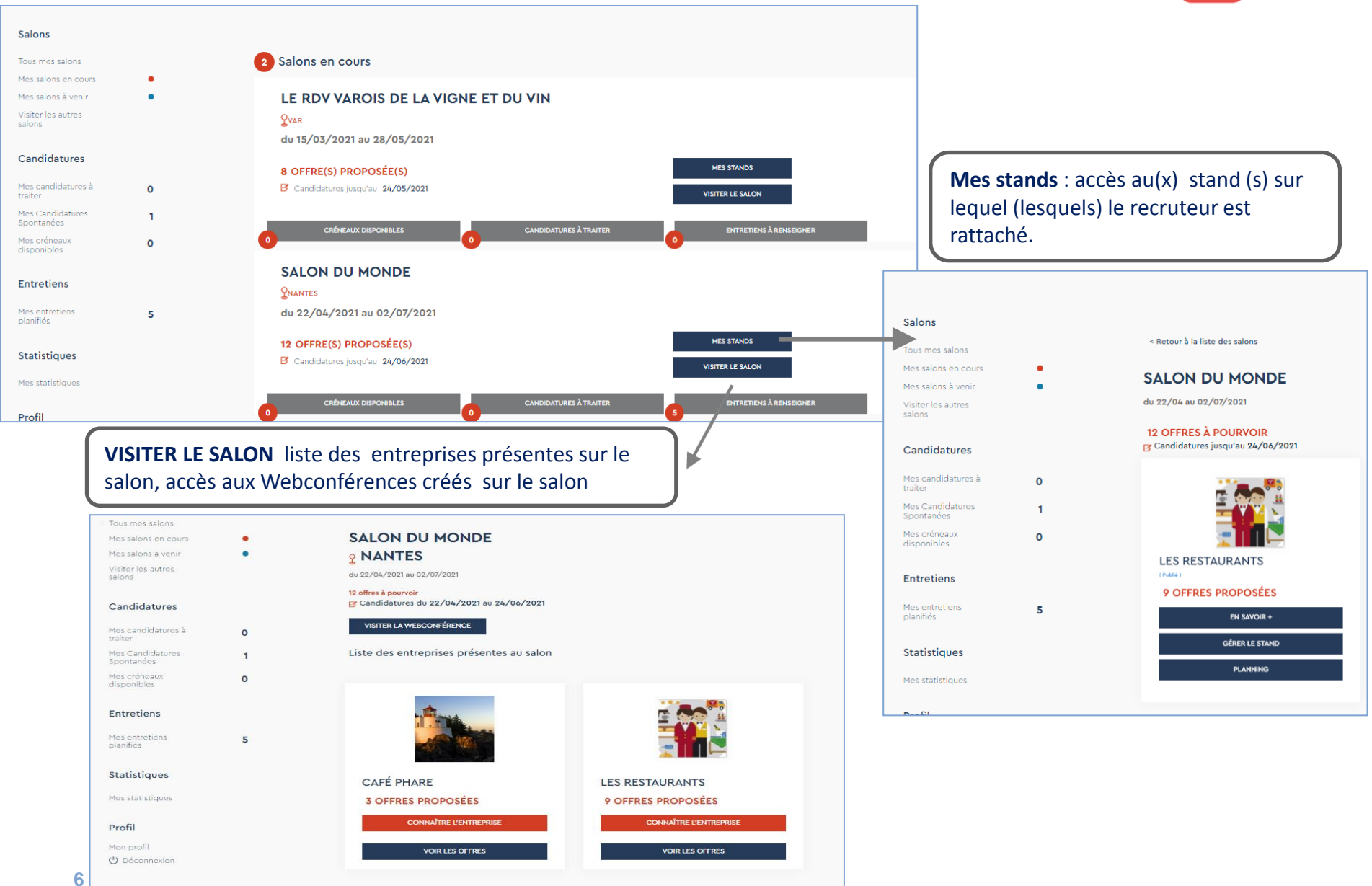

#### Mes stands : Gérer le stand entreprise

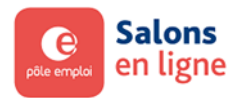

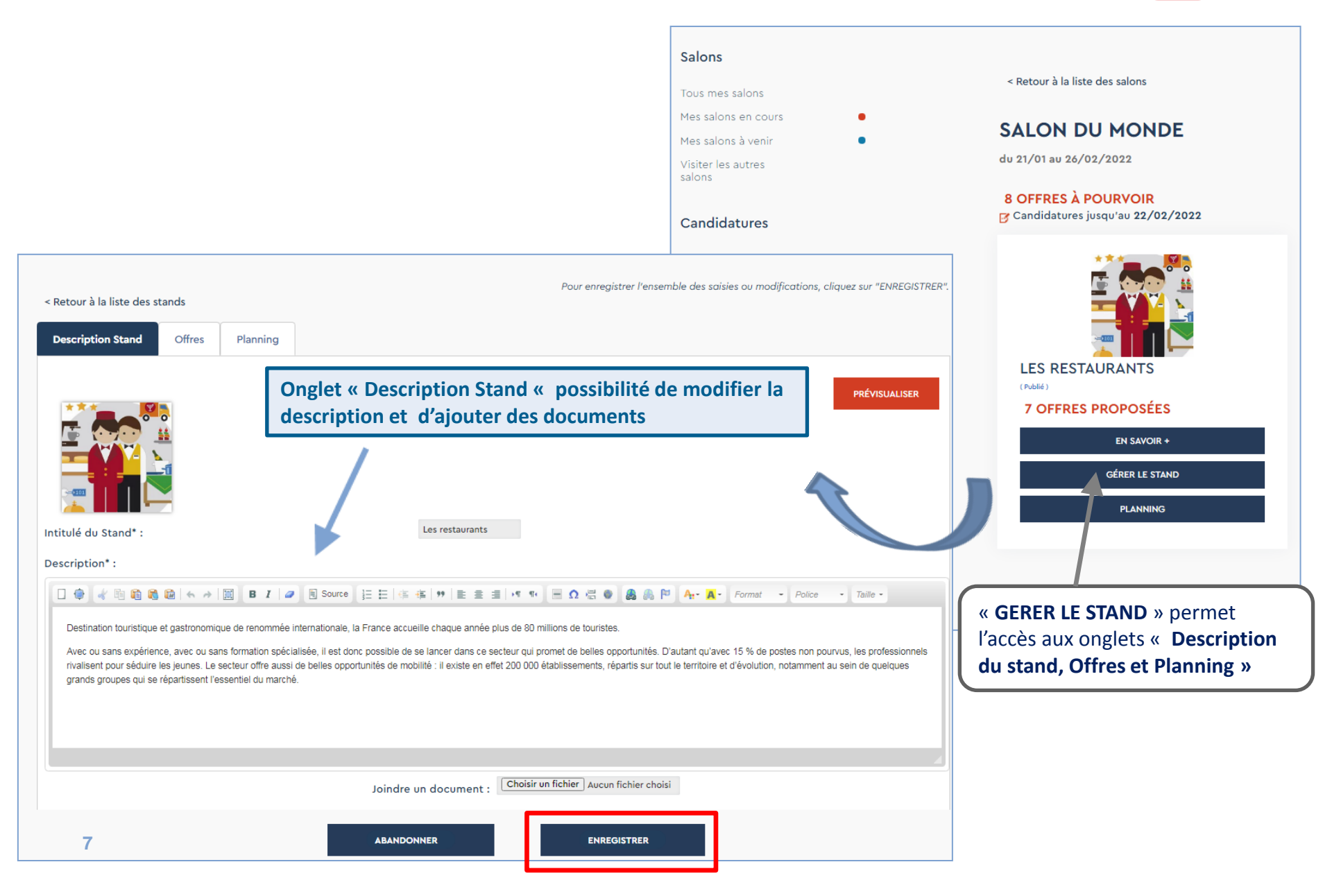

#### Mes stands : Gérer le stand entreprise

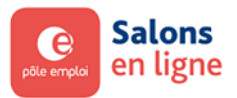

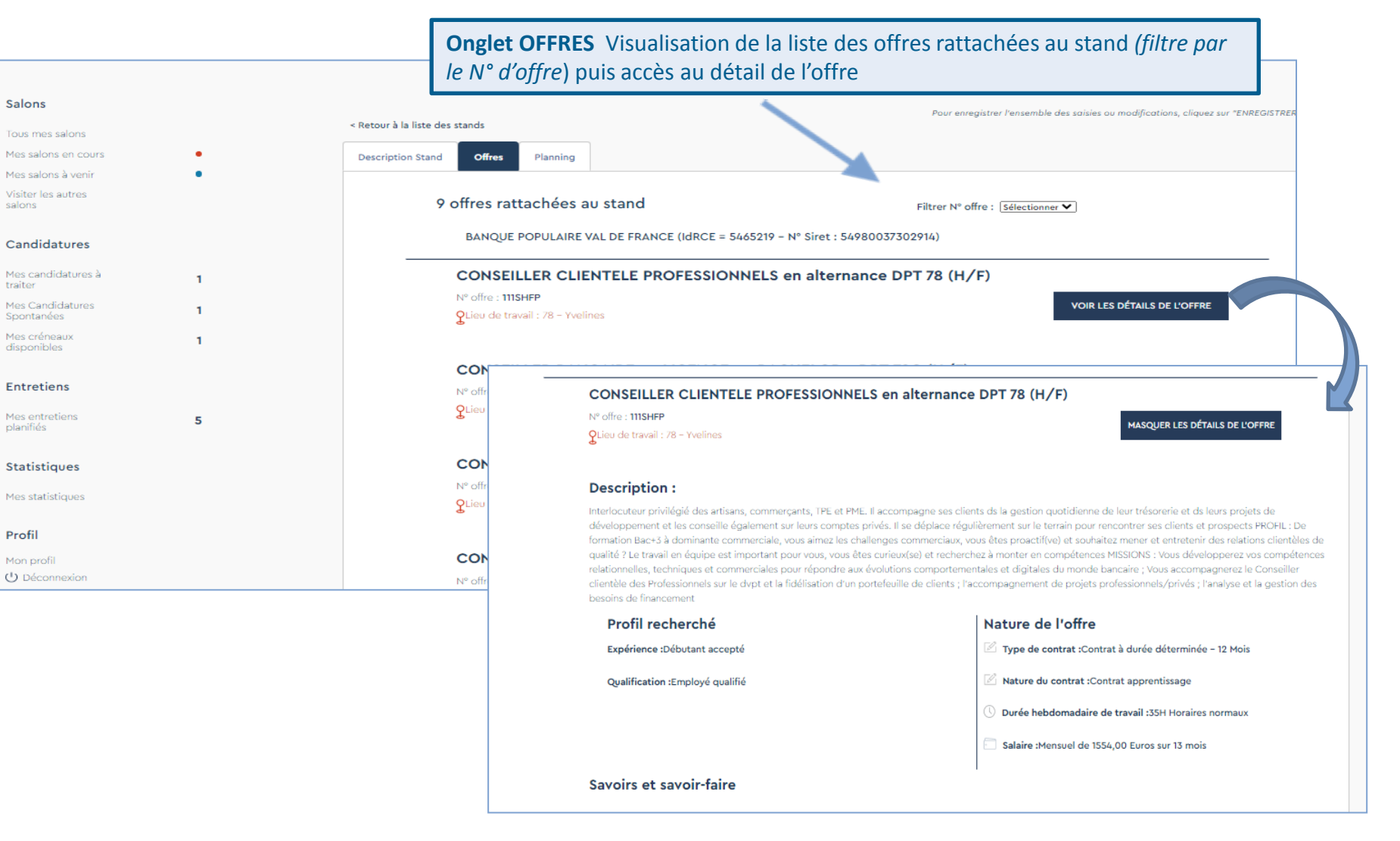

#### Mes stands : Gérer le stand entreprise

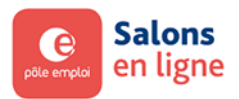

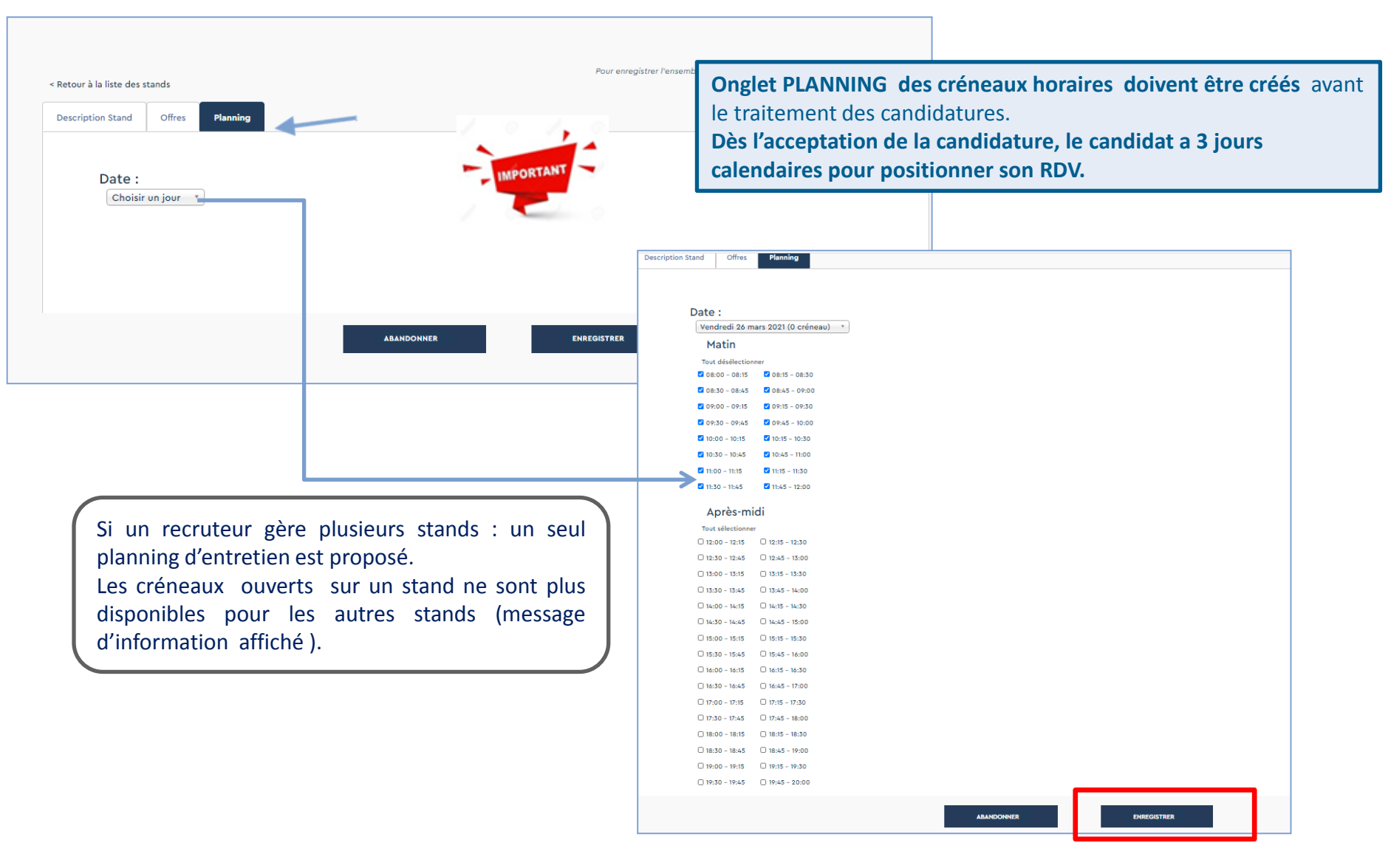

#### Rubrique « Mes candidatures à traiter »

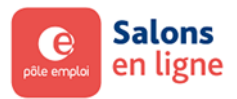

| Traitement des cano                                       | didatures | C.                                                                                                    | en ligne                         |                                        | IMPORTANT                                                                    |
|-----------------------------------------------------------|-----------|----------------------------------------------------------------------------------------------------|----------------------------------|----------------------------------------|------------------------------------------------------------------------------|
| Salons                                                    |           |                                                                                                    |                                  |                                        |                                                                              |
| Tous mes salons                                           |           | Salon*: Salon du m                                                                                                    | onde                             | *                                      | Z Complete C                                                                 |
| Mes salons en cours                                       | •         | Stand* : Les restaurs                                                                                                    | ants                             | -                                      |                                                                              |
| Mes salons à venir                                        | •         | Etat candidature : Veuillez séle                                                                                                    | ectionner un état de candidature | •                                      |                                                                              |
| Visiter les autres<br>salons                              |           | Nom du Candidat : Veuillez sele                                                                                                    | ectionne * Offre : Sel           | ectionner un ide *                     |                                                                              |
| Candidate                                                 |           | 1 candidature trouvée pour le stanc                                                                                                    | d c restaurants                  |                                        |                                                                              |
| Mes candidatures à                                        | 13        | SALON DU MONDE - DU 21/01 AU 26/02/20                                                                                                    | 022                              |                                        | Envoi d'un mail à chaque recruteur du stand                                  |
| Mes Canologi<br>Spontanées                                | 4         | Stand Les restaurants                                                                                                    |                                  |                                        | « vous avez des candidatures à traiter « (la date                            |
| Mes créneaux<br>disponibles                               | 7         | Candidature Mr                                                                                                    | Demière mise à jour le 23/03     | En attente de lecture                  | limite de traitement est précisée)                                           |
| Entretiens<br>Mes entretiens<br>planifiés<br>Statistiques | 4         | Garde d'enfant à domicile – Montp<br>N° ofre : 199GR8P - Sans Préselection<br>QUeu de travail : 34 - MONTPELLER<br>EN SAVOIR PLUS SUR LA COMMUNE & | sellier (H/F)                    | TRAITER<br>VOIR LES DÉTAILS DE L'OFFRE | L'adresse émettrice des mails :<br>nepasrepondre.salonenligne@pole-emploi.fr |
| ounseques                                                 |           |                                                                                                    |                                  |                                        |                                                                              |
| Mes statistiques                                          |           |                                                                                                    |                                  |                                        |                                                                              |
|                                                           |           |                                                                                                    |                                  |                                        |                                                                              |

<u>Règles de fonctionnement</u> exemple sur un salon prévu du 17/02 au 31/03 et une date de fin des candidatures au 27/03, créneaux d'entretien du 17/02 au 31/03; Date limite de traitement des candidatures = 28/03 (date précisée par mail) = 4<sup>ème</sup> jour calendaire par rapport au dernier jour du salon. Si une candidature est acceptée le 28/03, le candidat a un délai de 3 jours soit jusqu'au 31/03 pour planifier un entretien, des créneaux doivent être ouverts en conséquence jusqu'au 31/03.

| Vous      | avez des candidatures à traiter                                                                                  |
|-----------|----------------------------------------------------------------------------------------------------|
|           | Salons en ligne <services_internet-r@pole-emploi.fr><br/>Aujourd'hui, 11:44</services_internet-r@pole-emploi.fr> |
|           | ¥                                                                                                    |
| 21 - Salo | ns en ligne (Multicanal)                                                                                         |
| Bonjou    | ·                                                                                                    |
| Nous v    | ous informons que vous avez 9 candidatures à traiter sur le stand                                                |
| La date   | limite de traitement de ces candidatures est le 27/09/2021.                                                      |
| Connec    | tez-vous dès à présent sur la plateforme en cliquant ici https://salonenligne.pe-qvr.fr/recruteur.               |
| En cas o  | de difficultés n'hésitez pas à vous rapprocher de votre conseiller.                                              |
| Bien co   | rdialement.                                                                                                    |
| L'Equip   | e Pôle emploi Salons en ligne                                                                                    |

### « Mes candidatures à traiter » offres sans présélection

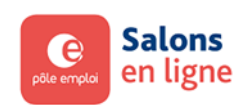

| Trainenent des candidatures     Sone   Sone   Names   Names   Na                                                                                                    | Le nombre de<br>présélection | es candidatures à traiter sur les offres sans<br>est indiqué au niveau de la rubrique. | Salons<br>en ligne                                 |
|----------------------------------------------------------------------------------------------------|------------------------------|----------------------------------------------------------------------------------------|----------------------------------------------------|
| Sole   Note in the interview   Note in the interview <tr< th=""><th>Traitement des candidatures</th><th>en ligne</th><th>La conditione est <b>à traiter</b></th></tr<>                                                                                                    | Traitement des candidatures  | en ligne                                                                               | La conditione est <b>à traiter</b>                 |
| Sole   Sole                                                                                                    |                              |                                                                                        |                                                    |
| Selon   Test selon   Na selon s unor   Na selon s unor <t< th=""><th></th><th></th><th>Information Candidature</th></t<>                                                                                                    |                              |                                                                                        | Information Candidature                            |
| Name stands   Name stands   Name stands </th <th>Salons</th> <th></th> <th>Candidat</th>                                                                                                    | Salons                       |                                                                                        | Candidat                                           |
| Not set on store Stare   Not set on store Stare   Not set on store Stare   Not set on store Stare   Not set on store Stare   Stare Stare   Stare <                                                                                                    | Tous mes salons              | talen*: Salon du monde *                                                               | - faith                                            |
| Subsection   Subsection   Subsection <th>Mes salons en cours</th> <th>Stand* Les restaurants * Veuillez sélectionner un état de candidature *</th> <th>C'mail</th>                                                                                                    | Mes salons en cours          | Stand* Les restaurants * Veuillez sélectionner un état de candidature *                | C'mail                                             |
| Construction   Construction   Construction <td>Visiber les autres</td> <td>Nom du Candidat : Veuillez sélectionne * Offre : Sélectionner un ide *</td> <td>Téléphone</td>                                                                                                    | Visiber les autres           | Nom du Candidat : Veuillez sélectionne * Offre : Sélectionner un ide *                 | Téléphone                                          |
| Not calculations a rank   Not calculations a rank   Not calcula                                                                                                    | Candidatures                 | 🕦 candidature trouvée pour le stand 🖑 restaurants                                      | Cod                                                |
| Autor     Stand Les restaurants       Les demons     7     Candidature Mr     Demons to 12/2013     En attente de lecture       Entretions     Candidature Mr     Constitution     Les demons/autoritation       Entretions     Candidature Mr     Constitution       Base Artenis de Induition     Constitution     Constitution       Statistiques     Entretions     Constitution       Statistiques     Entretions     Constitution                                                                                                    | Hes candidatures à 13        | SALON DU MONDE - DU 21/01 AU 24/02/2022                                                | CV Télécharger Volunizer                           |
| Not many of the state of the state of the stat           | Candidatores                 | Stand Les restaurants                                                                  | Les de motivation Accret Lettre de Motivation      |
| Note:     Order of and a domicile - Montpellier (H/F)     Les autres candidatures sur le stand     · 10008PX       No deformantia     Order of and Admicile - Montpellier (H/F)     · 10008PX       Statistiques     Voir us sur lu score sur le stand     · 10008PX       Statistiques     Voir us sur lu score sur le stand     · 10008PX       No deformantia     · 10008PX     · 10008PX       Statistiques     Voir us sur lu score sur le stand domicile - Montpellier (H/F)                                                                                                    | Mes créneaux 7               | Candidature Mr Derrière mise à jour le 25/03 En attente de lecture                     | · · / · · · · · · · · · · · · · · · · ·            |
| Enter elementaria     Garde d'enfant à domicile - Montpellier (H/F)     Les ources son re stantaria       Mice averages     100 dellas - san héadection<br>gondes     100 della - san héadection       Statistiques     Pride: 100 dellas - san héadection<br>gondes     100 della - san héadection       Statistiques     Pride: 100 della - san héadection                                                                                                    | asponders                    | тытея                                                                                  | Les autres candidatures sur la stand               |
| Mee antraneme<br>panding     Mee antraneme<br>panding     Meetang     Meetang       Statistiques     Meetang     Meetang         Statistiques     Meetang         Statistiques     Meetang         Meetang     Meetang         Meetang     Meetang         Statistiques     Meetang         Meetang     Meetang         Meetang     Meetang         Meetang     Meetang         Meetang     Meetang         Meetang     Meetang         Meetang     Meetang         Meetang     Meetang                                                                                                    | Entretiens                   | Garde d'enfant à domicile - Montpellier (H/F)                                          | · 10%EFX                                           |
| Statistiques DI SNOR PUIS SUR LA COMMANY OF LISTOPHILE COMMANY OF LISTOPHILE COMMANY OF | Mes entretiens 4             | 10 offic : 109GR8P - Sans Préselection                                                 | - 109CRYB                                          |
| Statistiques Nº dife 109GR8P - Sans Présidention                                                                                                    |                              | Queu de travell : 14 - NONTPELLER VOIR LES DÉTAUS DE L'OFFRE                           | Garde d'enfant à domicile - Montpellier (H/F)      |
|                                                                                                    | Statistiques                 | ALL ANTI AND AND AND AND AND AND AND AND AND AND                                       | N <sup>4</sup> offre : 109GRBP - Sans Préselection |

Cliquer sur le bouton « traiter » permet d'accéder au CV, à la lettre de motivation (facultative) et à la saisie du résultat de la candidature : Accepter ou Lu en attente de décision ou Refuser.

En cas d'acceptation de la candidature :

- Sélectionner le recruteur responsable de l'entretien
- Des créneaux disponibles pour ce recruteur sont nécessaires • (ouvrir suffisamment de plages en fonction des candidatures acceptées, en tenant compte du délai de planification de 3 jours pour les candidats). Le candidat a accès au planning du recruteur ayant accepté la candidature.

| Un | n message s'affiche si aucun créneau disponible                                                                                                    |
|----|----------------------------------------------------------------------------------------------------|
|    | Résultat candidature                                                                                                    |
|    | Acceptée     Lu, en attente de décision     O Refusée                                                                                                    |
|    | Aucon Recordent d'aller sur votre stand, englet planning, ouvrir des créneaux de rdv, vous pourrez ensuite valider les candidatures et affecter l'entretien à un recruteur. |

| annetice Condidature                       |                                         |                    |
|--------------------------------------------|-----------------------------------------|--------------------|
| formation Candidature                      |                                         |                    |
| Candidat                                   |                                         |                    |
| E-mail                                     |                                         |                    |
| Téléphone                                  |                                         |                    |
| Cod                                        |                                         |                    |
| cv 1                                       | Télécharger visualiser                  |                    |
| Lat de motivation                          | Automa Lattra da Motivation             |                    |
|                                            |                                         |                    |
|                                            |                                         | Jm                 |
| 109GRFX                                    |                                         |                    |
| • 109CRYB                                  |                                         |                    |
| rde d'enfant à domicile - Montpellier (H/F | )                                       |                    |
| fre : 109GRBP - Sans Préselection          |                                         |                    |
| u de travail : 34 - MONTPELLIER            | VOIR LES                                | DÉTAILS DE L'OFFRE |
| SAVOIR PLUS SUR LA COMMUNE, 🗹              |                                         |                    |
|                                            |                                         |                    |
|                                            |                                         |                    |
| Itat candidature                           |                                         |                    |
|                                            | ía Olu an attente de décision O Refusée |                    |
| O Accepte                                  |                                         |                    |
| Accepte                                    |                                         |                    |
| ○ Accept                                   |                                         |                    |
| ⊖ Accepti                                  |                                         | \$                 |

Si la date limite de traitement des candidatures est dépassé, le bouton « traiter » est remplacé par « consulter », la saisie du résultat est impossible.

L'enregistrement du résultat de la candidature entraîne un mail d'information au candidat. Pour rappel si la candidature est acceptée, le candidat a 3 jours calendaires pour planifier son entretien.

#### « Mes candidatures à traiter » offres Avec Présélection

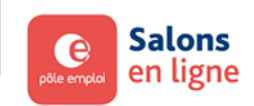

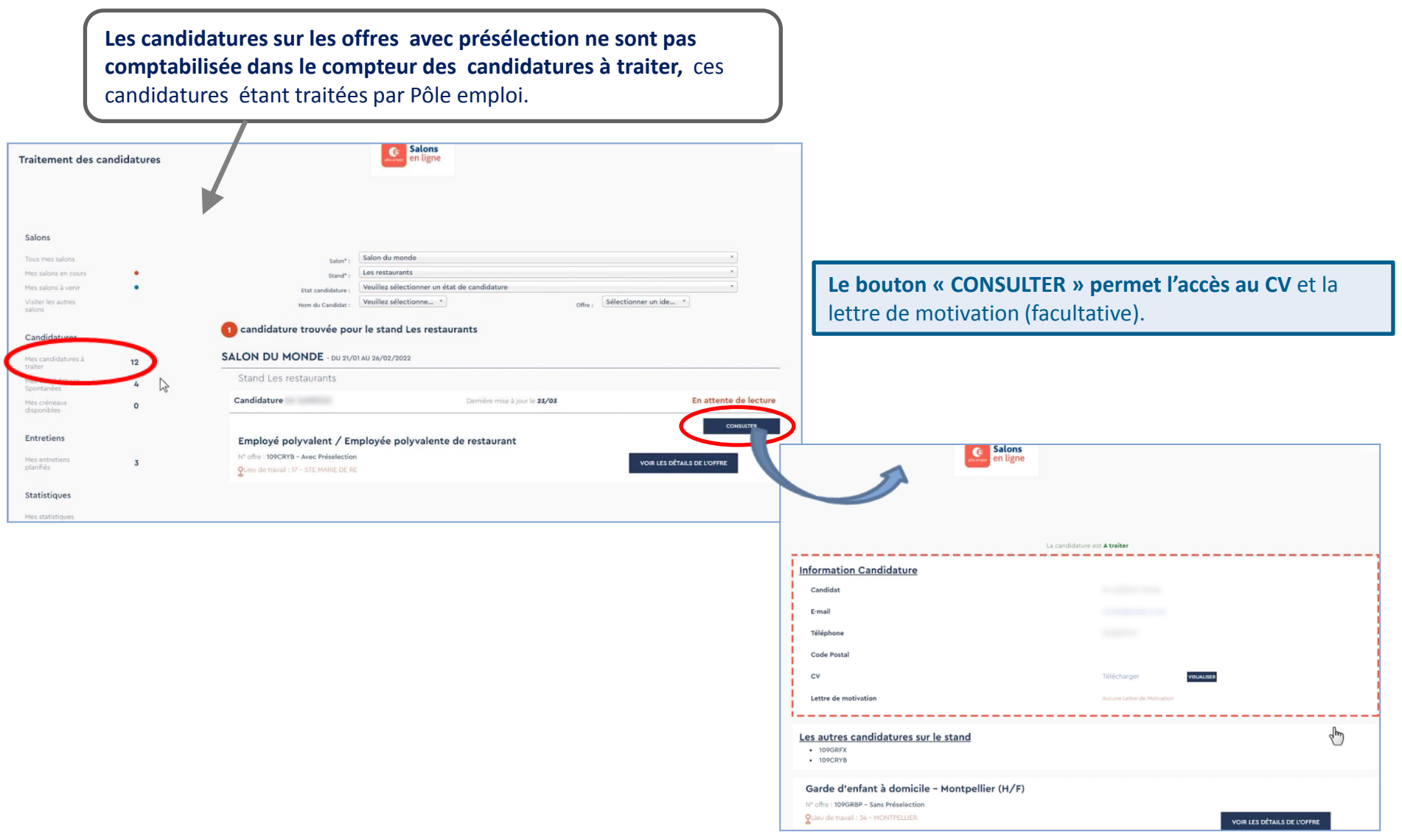

### Rubrique « Mes candidatures spontanées »

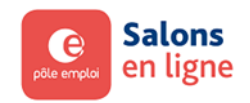

Les candidatures spontanées ne font pas l'objet de traitement dans l'application Salons en ligne, seuls le CV et la lettre de motivation (facultative) peuvent être consultés. Aucune information vers les candidats, aucun entretien planifié via salons en ligne.

| Tous mes salons                |   | Salon*                      | Le transport recrute dépt -SNCF-Tisséo & autres     | <b>T</b>                    |
|--------------------------------|---|-----------------------------|-----------------------------------------------------|-----------------------------|
| Mes salons en cours            | • | Stand*                      | SNCF Réseau                                         | ¥                           |
| Mes salons à venir             | • | Etat candidature            | Toures                                              |                             |
| Visiter les autres<br>salons   |   | 11 candidatures trouvées po | ur le stand SNCF Réseau                             |                             |
| Candidatures                   |   | LE TRANSPORT RECRUTE        | DÉPT -SNCF-TISSÉO & AUTRES - DU 22/02 AU 13/03/2020 |                             |
| Mes candidatures à<br>traite   | 0 | Stand SNCF Réseau           |                                                     |                             |
| Mes Candidatures<br>Spontanées | 7 | Candidature Mr TAHARI       | Dernière mise à jour le <b>10/04</b>                | Déjà lue                    |
| Mes creneaux<br>disponibles    | 0 |                             |                                                     | CONSULTER                   |
| Entretiens                     |   | Candidature Mme CLEMENT     | Dernière mise à jour le <b>10/04</b>                | Déjà lue                    |
| Mes entretiens<br>planifiés    | 0 |                             |                                                     | CONSULTER                   |
|                                |   |                             | < Retour aux candidatures                           |                             |
|                                |   |                             |                                                     |                             |
|                                |   |                             | Information Candidature                             |                             |
|                                |   |                             | Candidat                                            | Mme CLEMENT ANGELIQUE       |
|                                |   |                             | E-mail                                              | angepro24@gmail.com         |
|                                |   |                             | Téléphone                                           | 0772003890                  |
|                                |   |                             | Code Postal                                         |                             |
|                                |   |                             | cv                                                  | Télécharger visualiser      |
|                                |   |                             | Lettre de motivation                                | Aucune Lettre de Motivation |
|                                |   |                             |                                                     |                             |
|                                |   |                             | Visionneuse                                         |                             |
|                                |   |                             | Aucun document sélectionné.                         |                             |

#### Rubrique « Mes entretiens planifiés »

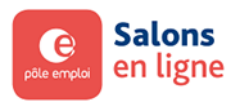

| ons                               |     |                                                                         |                         |
|-----------------------------------|-----|-------------------------------------------------------------------------|-------------------------|
| mes salons                        |     | Salon*: Salon du monde                                                  | •                       |
| ialons en cours<br>salons à venir | :   | Stand*: Les restaurants                                                 | •                       |
| er les autres<br>15               |     | Date : Veuillez sélectionner une date                                   | •                       |
|                                   |     | 2 entretiens trouvés                                                    |                         |
| didatures                         |     | Entretien : Mr                                                          | Sans suite              |
| candidatures à<br>Ir              | 12  | Offre 109GRFX - Garde d'enfant à domicile (H/F)                         | Entretien par Visio     |
| Candidatures<br>Itanées           | 4 🖓 | CLieu de travail : 34 - VILLENEUVE LES MAGUELONE                        | CONSULTER               |
| créneaux<br>onibles               | 7   | 15/03/2021 14:00 - 14:15                                                |                         |
| retiens                           |     | Entretien : Mr                                                          | Programmé               |
| entretiens<br>64s                 |     | Offre 109CRYB - Employé polyvalent / Employée polyvalente de restaurant | Entretien par Téléphone |
| 10.9                              |     | <b>QLieu de travail :</b> 17 - STE MARIE DE RE                          | DEMARKER                |

Les candidats planifient leurs entretiens selon les modalités proposées : téléphone, visio ou tchat.

- Un mail est envoyé au recruteur pour chaque réservation, modification, annulation d'un entretien effectuée par les candidats.
- Rappel envoyé par mail de la Liste des entretiens de la journée (et par SMS si option choisie au niveau du salon)

Après avoir sélectionné le salon et le stand, affichage de la liste des entretiens planifiés selon le statut :

- ✓ Consulter → les jours qui précèdent l'entretien
- ✓ Démarrer → le jour de l'entretien, le résultat de l'entretien peut-être saisi le jour même

✓ Résultat à saisir → le lendemain de l'entretien , la saisie du résultat est possible jusqu'au 5ème jour ouvrable après date fin de salon.

CV, coordonnée du candidat, lettre de motivation sont accessibles quel que soit le statut de l'entretien.

| Résultat à saisir     |                       |                |                          |              |
|-----------------------|-----------------------|----------------|--------------------------|--------------|
| Entretien non réalisé |                       |                |                          |              |
|                       | O Absent – sans suite |                | O Absent – à recontacter |              |
| Résultat entretien    |                       |                |                          |              |
| ○ En attente d        | le décision O         | ) Recruté O Sa | ns suite                 | O Second RDV |
|                       | RETOUR                |                | ENREGISTRER              |              |

### Réalisation d'un entretien par tchat

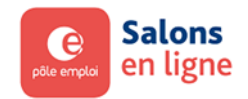

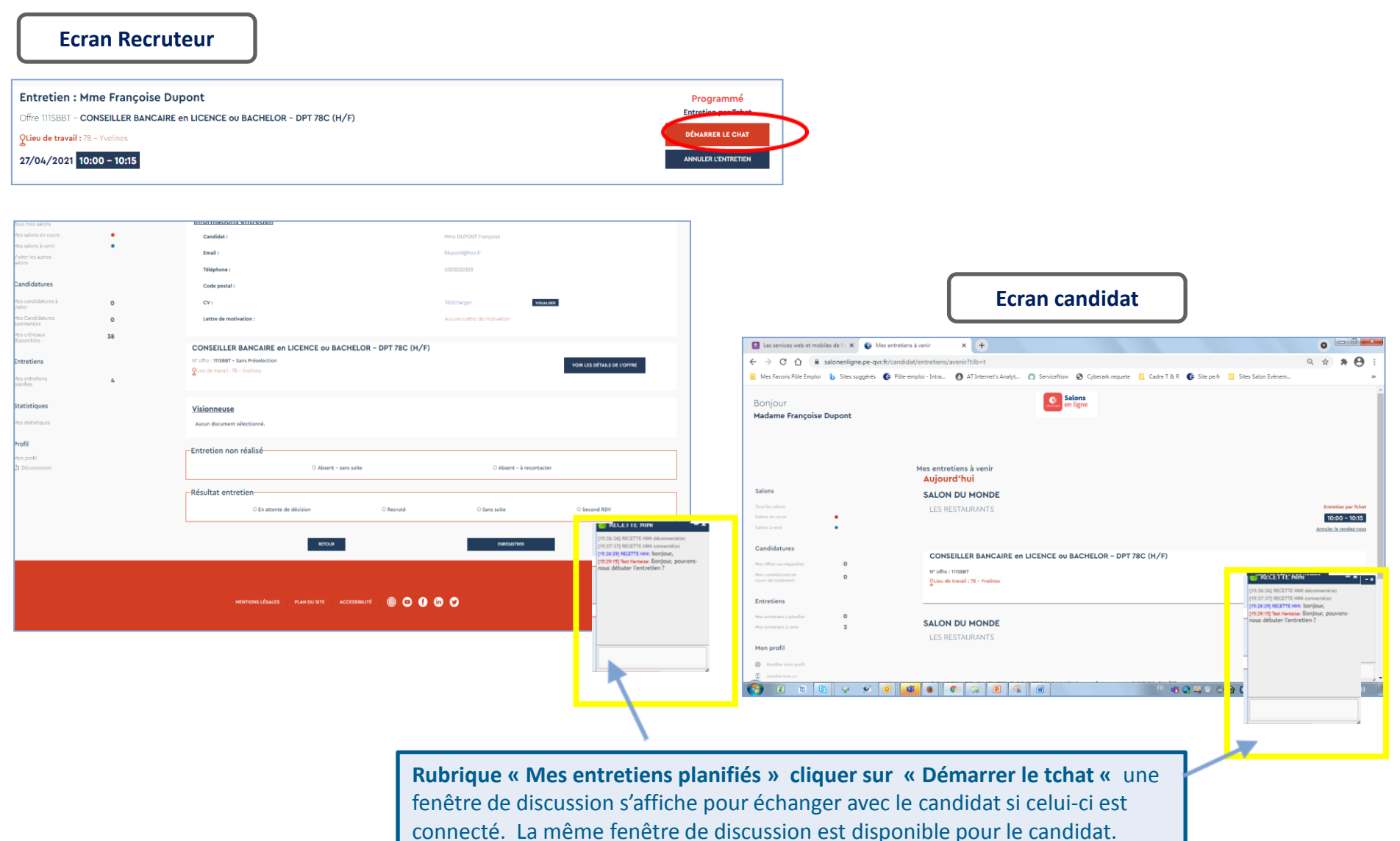

15

### Réalisation d'un entretien par Visio outil AVAYA EQUINOX

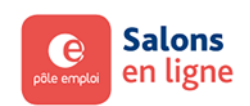

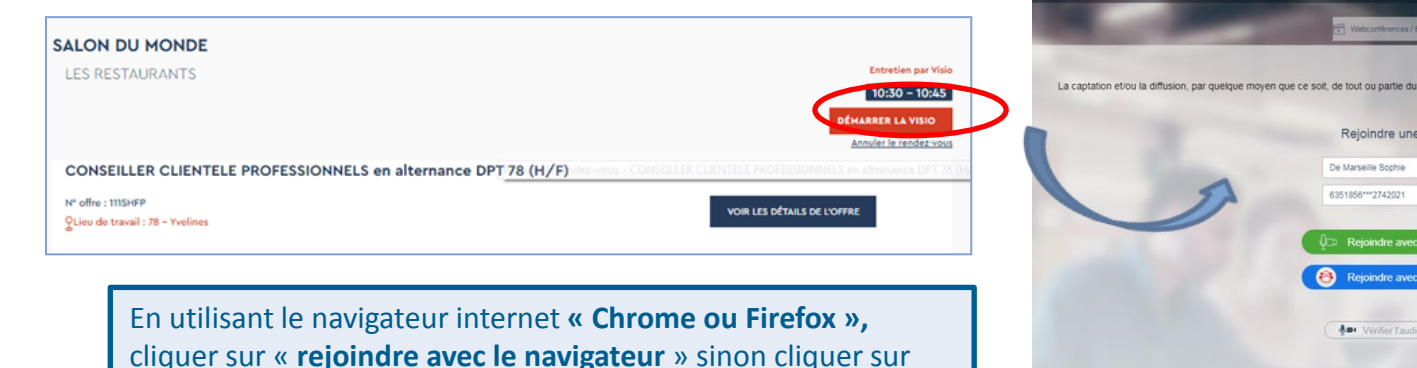

cliquer sur « **rejoindre avec le navigateur** » sinon cliquer sur «rejoindre l'application Equinox » pour télécharger l'application.

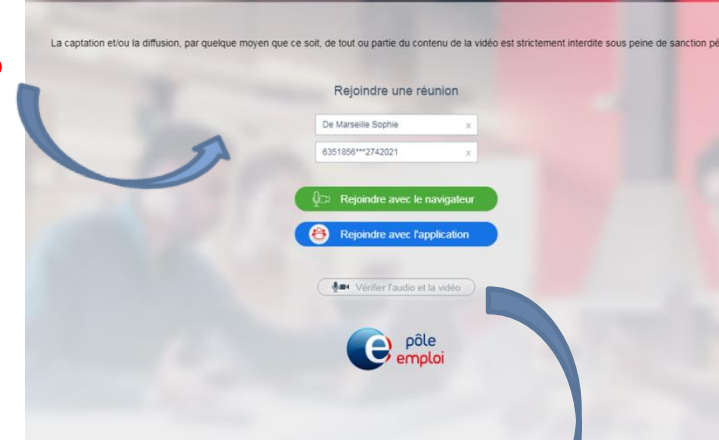

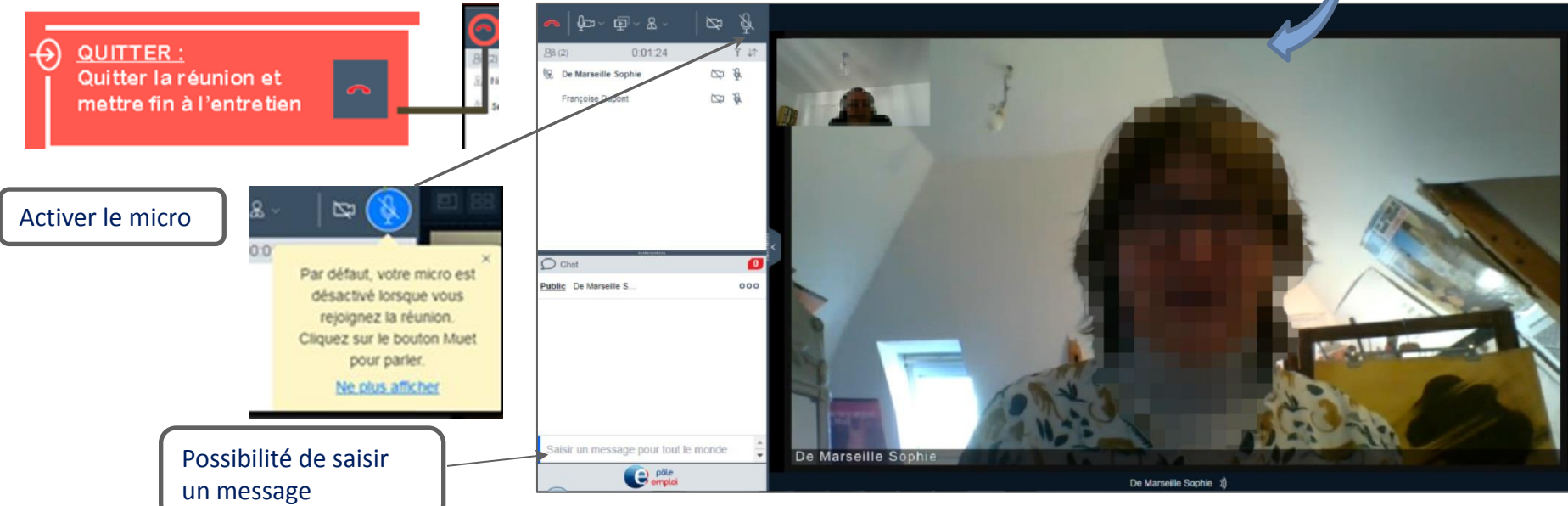

#### **Rubrique « Mes statistiques »**

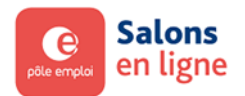

Indicateurs de suivi au niveau des candidatures et des entretiens, export des candidatures mis à disposition

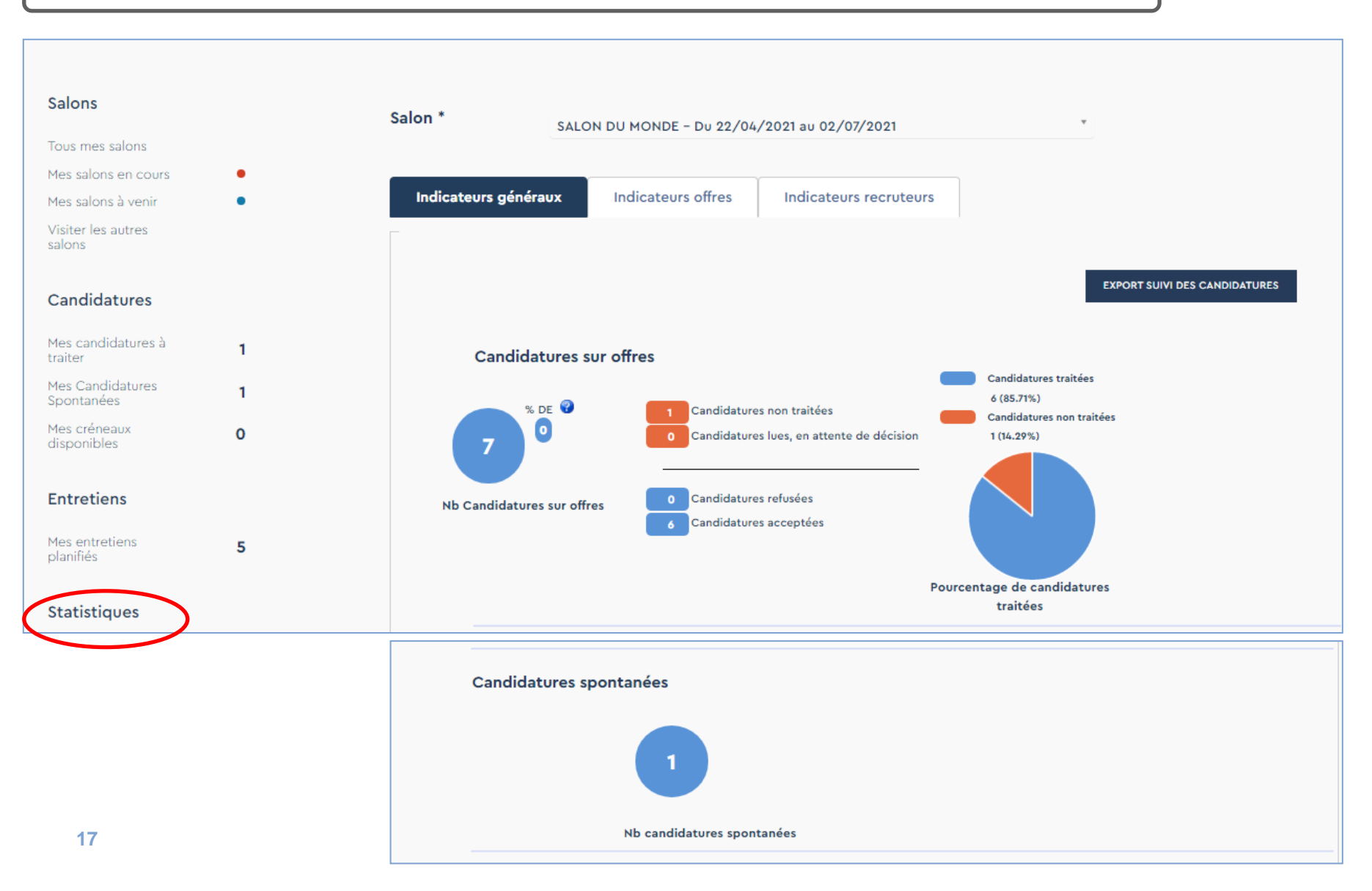

#### Suite rubrique « Mes statistiques »

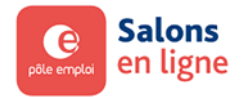

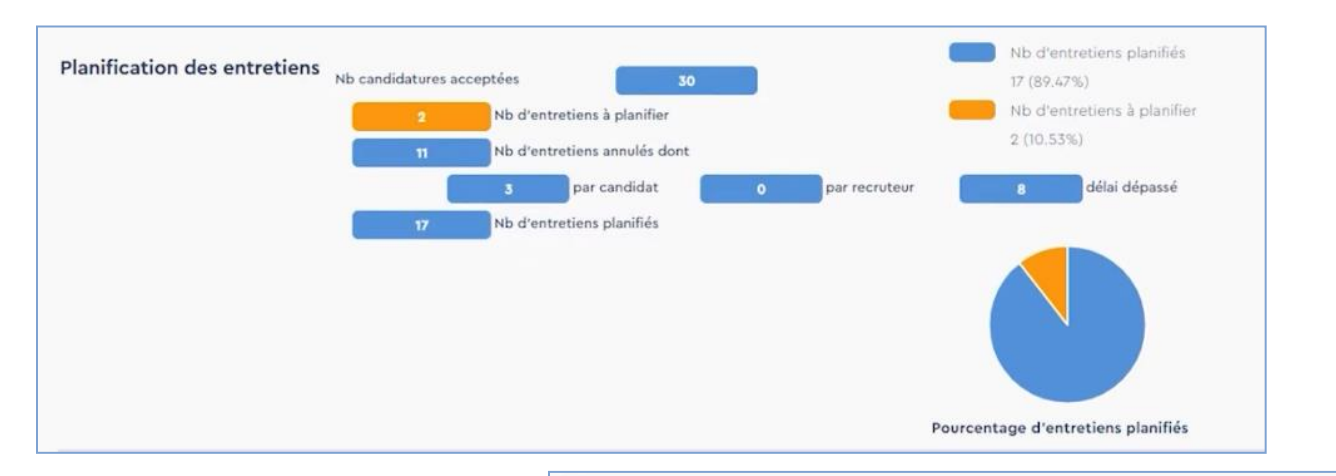

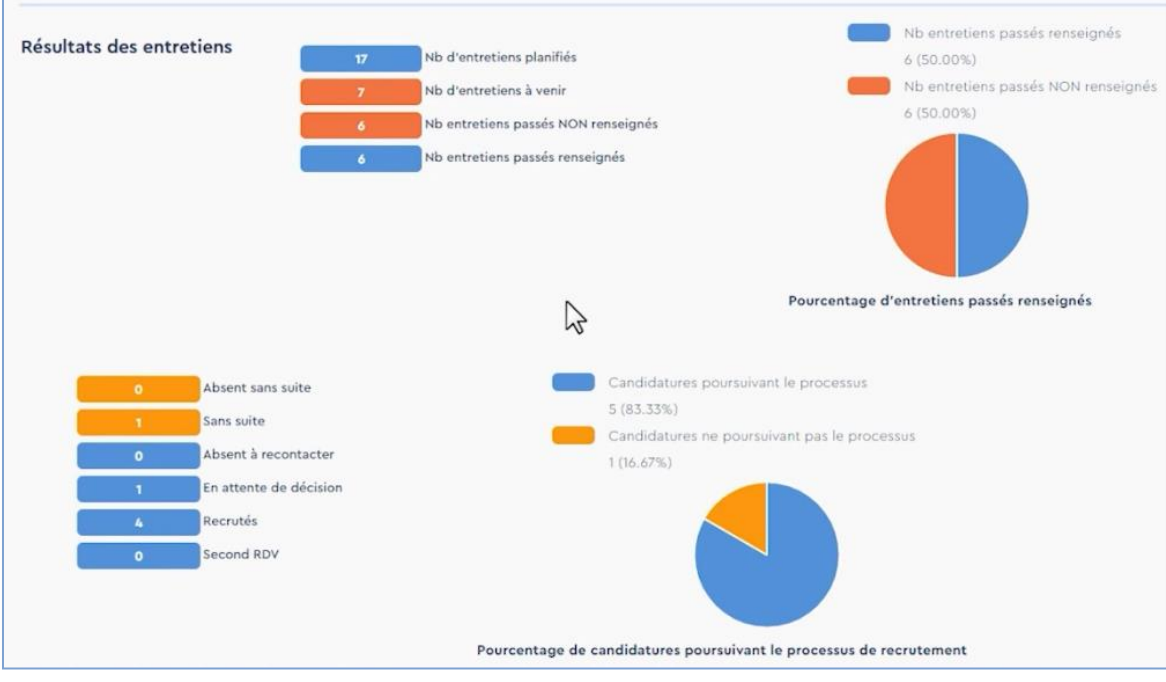

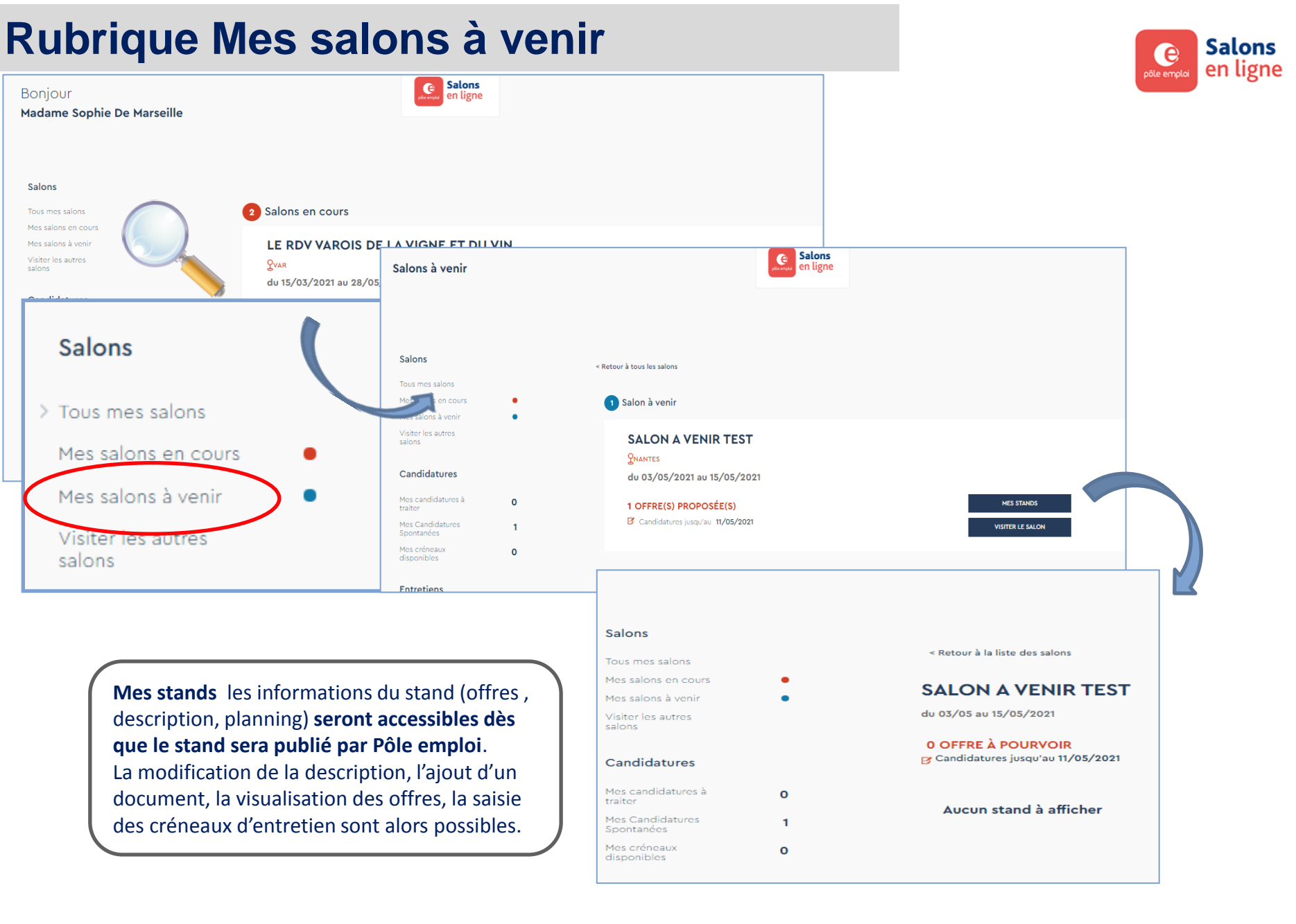

#### **Rubrique Visiter les autres salons**

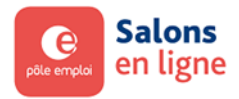

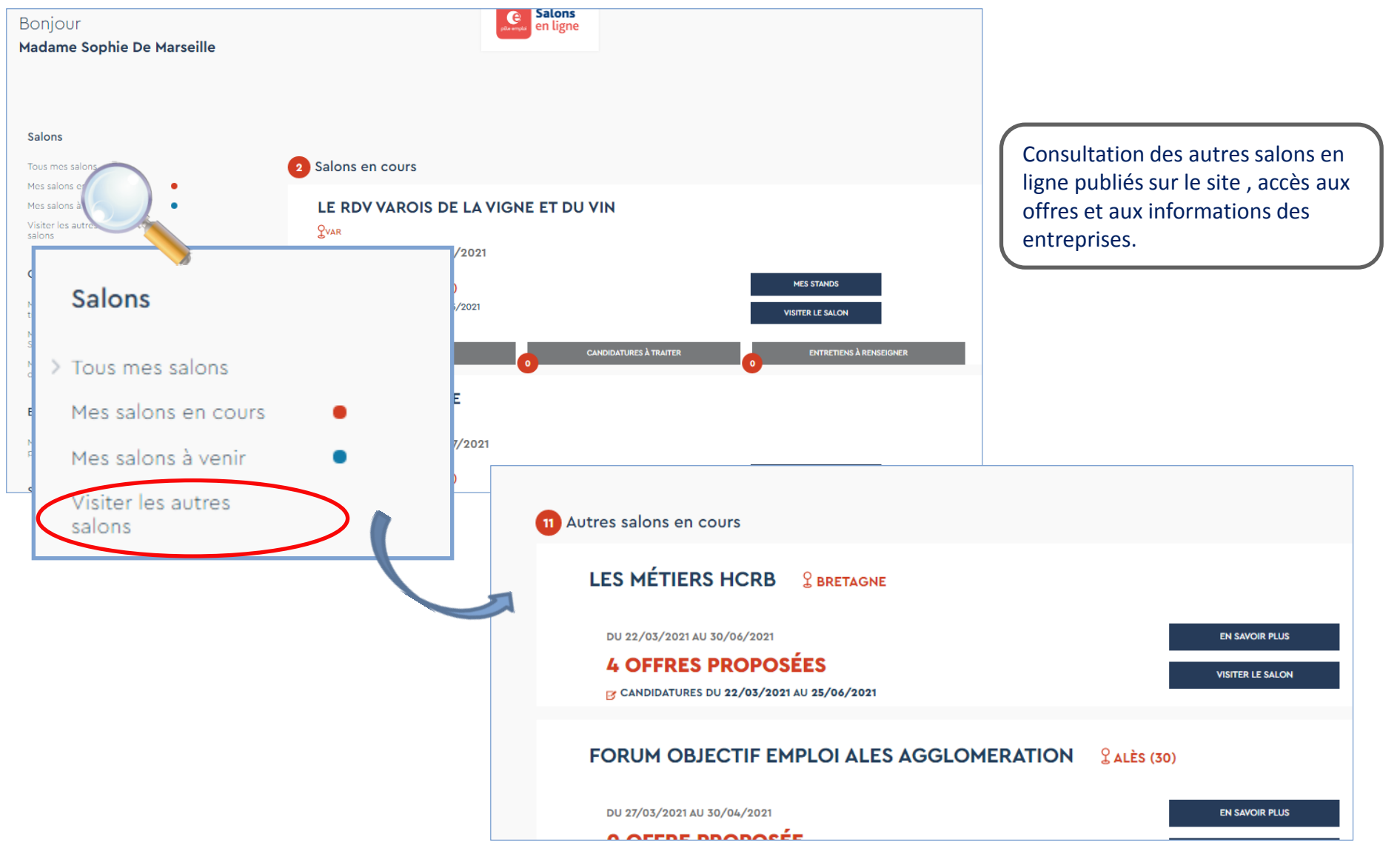

#### **Besoin d'assistance**

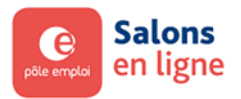

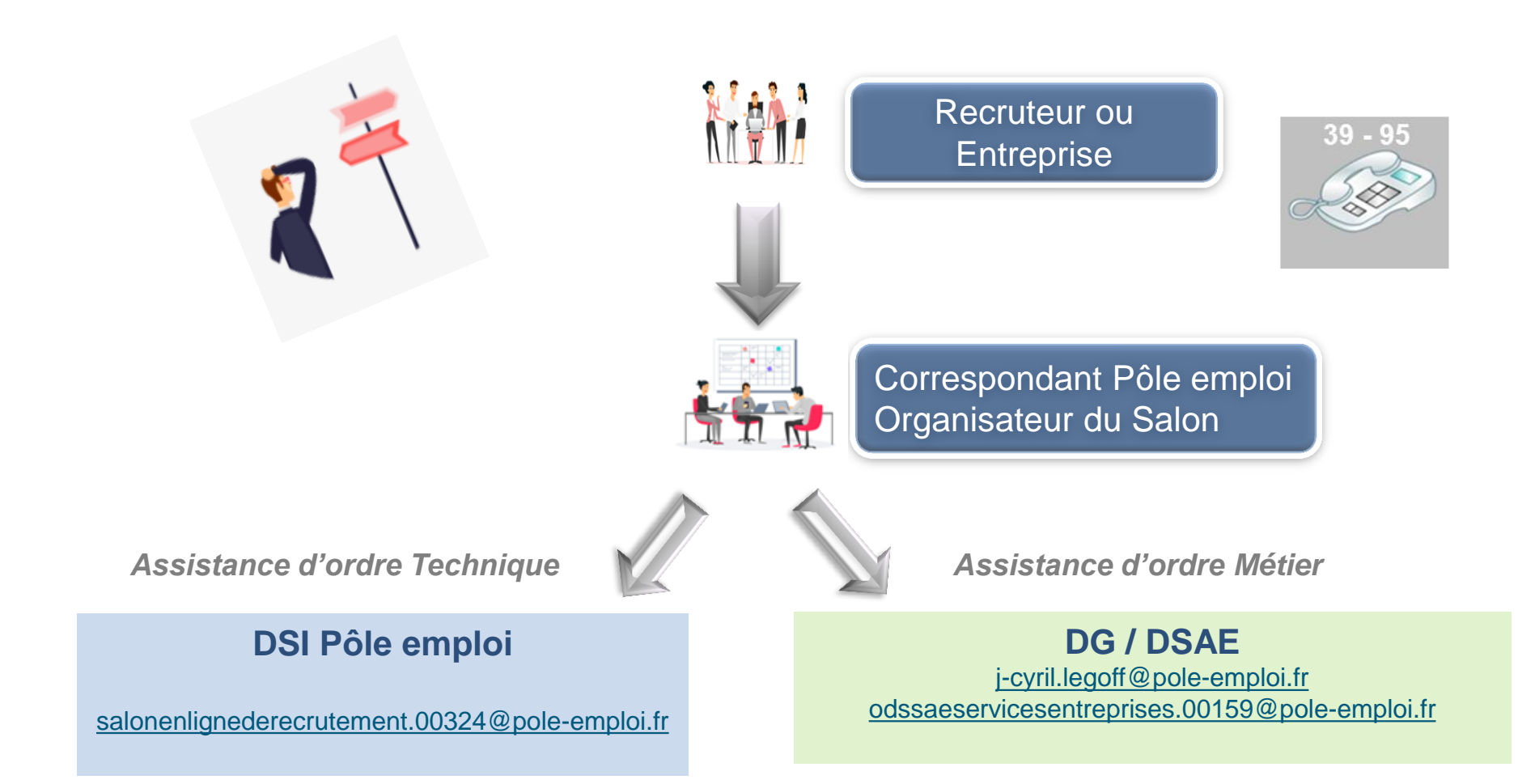